# **KINGBOLEN**

# **Ediag**

# **Automotive Diagnostic Device**

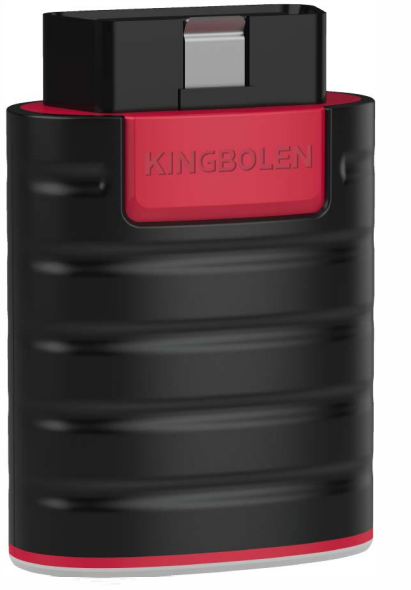

### IC Warning

"This device complies with Industry Canada's license-exempt RSSs. Operation is subject to the following two conditions: (1)This device may not cause interference: and (2) This device must accept any interference, including interference that

may cause undesired operation of the device."

« Le présent appareil est conforme aux CNR d'Industrie Canada applicables aux appareils radio exempts de licence. L'exploitation est autorisée aux deux conditions suivantes : (1) l'appareil ne doit pas produire de brouillage, et

(2) l'utilisateur de l'appareil doit accepter tout brouillage radioelectrique subi, meme sile brouillage est susceptible d'en compromettre le fonctionnement. »

### FCC Warning

This device complies with Part 15 of the FCC Rules. Operation is subject to the following two conditions:

(1) This device may not cause harmful interference, and (2) this device must accept any interference received, including interference that may cause undesired operation

NOTE 1: This equipment has been tested and found to comply with the limits for a Class B digital device, pursuant to part 15 of the FCC Rules. These limits are designed to provide reasonable protection against harmful interference in a residential installation. This equipment generates, uses and can radiate radio frequency energy and, if not installed and used in accordance with the instructions, may cause harmful interference to radio communications. However, there is no guarantee that interference will not occur in a particular installation. If this equipment does cause harmful interference to radio or television reception, which can be determined by turning the equipment off and on, the user is encouraged to try to correct the interference by one or more of the following measures:

Reorient or relocate the receiving antenna.

- Increase the separation between the equipment and receiver. - Connect the equipment into an outlet on a circuit different from that to which the receiver is connected.

- Consult the dealer or an experienced radio/TV technician for help:

NOTE 2: Any changes or modifications to this unit not expressly approved by the party responsible for compliance could void the user's authority to operate the equipment The device has been evaluated to meet general RF exposure requirement. The device can be used in portable exposure condition without restriction

# 1 Download the Ediag App

Search for "Ediag" in the App Store or in GooglePlay Store. The Ediag App is FREE to download. (as shown in the figure below)

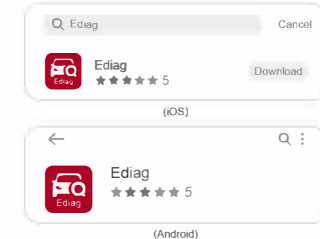

# 2 Sign In or Sign Up

If you already have a Ediag account, please sign in with your credentials. If you do not have an account, please sign up as explained in the following paragraph. How to Sign Up for an Account: Open the Ediag App, click on "Sign Up", Input your username, email, and verification code (which will be sent to the email you input), then create your own password. Click on "Sign Up" to finish your registration.

| Ediag                                              | ζ.                                                                                                    |
|----------------------------------------------------|----------------------------------------------------------------------------------------------------|
|                                                    | Welcome to Ediag                                                                                                    |
| Parameter (2010)                                   | Please use your email address to register, and your<br>email address will be used as your account login<br>credentials. |
| Please enter passworij                             | The second second                                                                                                    |
| Login                                              |                                                                                                    |
| Forgot Password<br>OR<br>Verification code login > | Alreasiv have an account?log in immediately                                                                             |

Click on "Activate" to open the activation page. You need to input the serial number and an 8-digit activation code, to complete the process of activation and account binding for your Ediag device. Activation code is on the first page of the Quick Start Guide:

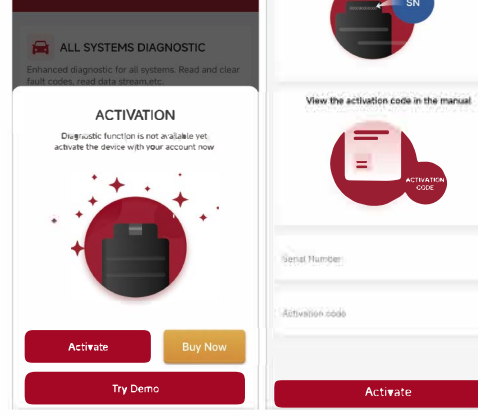

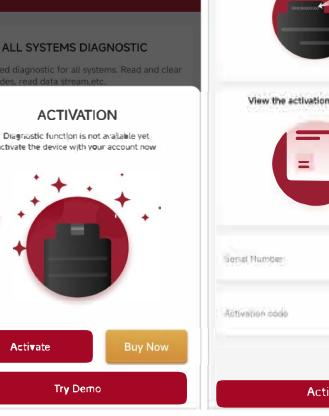

Usually, the OBDII port is located under the dashboard, above the pedal on the driver's side. Here are the 5 common positions for the OBDII port (as shown in the figure right). Insert the Ediag device, there will be a green light which indicates the device is powered on.

### 3 Activate a Ediag Device

### Insert the Ediag Device into the OBDI port in your vehicle

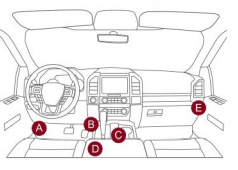

### 5 Bluetooth Connection

Open the Edian App, it will automatically search for activated devices. Select your device and connect to it via Bluetooth in the App.Note: Please do not directly connect the device to your phone via Bluetooth settings in your phone OS. Make sure to pair your device within the App following the instruction.

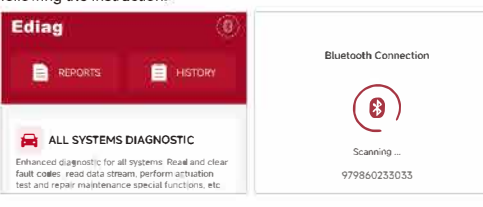

## 8 Download Diagnostics Software

In the "Diagnostics" interface of the App, you will need to download the corresponding diagnostics software when first time perform "All System Diagnostic" and "OBD Functions". And there is no need to download again next time.

|                          | VIN Q                 |          | < Repair Maintenance         |                                           |                                         |
|--------------------------|-----------------------|----------|------------------------------|-------------------------------------------|-----------------------------------------|
| B Demo<br>V15 20    2 MB | Download              |          | (3)                          | 80                                        |                                         |
| A                        | ALTO<br>v?2.97 2,4 MB | Download | RESETAFS<br>VIO 80 I 70 3 MB | RESETB;;;;<br>V10 80   972 MB<br>Download | RESETE<br>Vitrasi 1 104 adi<br>Download |
| В                        | BEILV<br>V22 97 A MB  | Download | (B)                          | 0                                         | <b>B</b>                                |
| В                        | BQWW                  | Download | RESETB                       | RESETB                                    | RESETDPF                                |

### 7 Start to Use Your Ediag Device

After the bluetooth connection you can use all the functions of your Ediag device, such as: All Systems Diagnostics, Maintenance & Service Functions, OBDII Diagnostics,

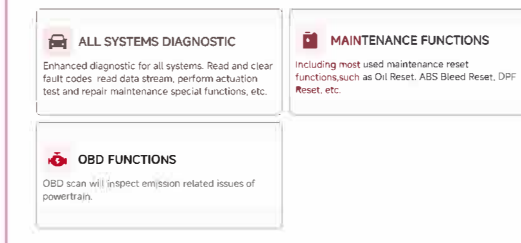

6 FAQ

- Q: What do the different lights on Ediag indicate?
- A: There are three different lights on Ediag: Continuous Red Light: Ediag device is powered on, Continuous Blue Light: Bluetooth is connected.
- Flashing Blue Light: Bluetooth is in communication.
- Q: Why do I need to download the diagnostics software after downloading the App?
- A: Due to a variety of vehicle manufacturers on the market, different vehicle manufacturers require corresponding diagnostics software. Therefore, Ediag will recognize the vehicle manufacturer first while diagnosing, then it will download the corresponding diagnostics software to work
- Q: What vehicles can Ediag diagnose?
- A: Ediag is compatible with all vehicles supporting OBDII/EOBD protocols after 1996
- Note: Depending on your vehicle, the diagnostics software size varies and download speed is different as well. When first downloading the diagnostics software, it might require a good network connection
- Q: What are the special functions of Ediao?
- A: Ediag supports 15 special functions, including; AFS RESET. Elec. Throttle RLRN, Immobilizer/Keys, INJECTOR, RESET BRAKE

- RESET OIL RESET SAS RESETRI FED RESETRMS RESETBOX RESETDER RESETEGR RESETTEMS SUNROOF. RESET SUS According to different vehicle manufacturers' diagnostics software, there will be more special functions to come. Q: Does Ediag need firmware upgrade?
- A: Yes, it does. When the Ediad device is connected via Bluetooth to your smartphone, it will automatically check if the firmware on your device is the latest version. If it's not, it will upgrade automatically, Q: What smartphones can download Ediad App?
- A: Ediag App supports smartphones with Android 5.0 and above. IOS 9.0 and above. It cannot be used on PC with WINDOWS system.
- Q: Can the same App account bind with multiple devices?
- A: Yes you can set them up in the App.

# 9 Warranty Card

- 1. In addition to the legal withdrawal right, you benefit from a 30-day money back guarantee. The device is also guaranteed for a period of one vear
- 2. Before replacement, please ensure complete packaging; Before replacement/repair, please call the service number to get the shipping address.
- 3. Product warranty starting date is based on the payment date. Service Line: 0755-23445106
- Customer Service Email: support@kingbolen.com
- Official Website: www.kingbolen.com
- Youtube: Kingbolen auto scanner center
- Facebook: @kingbolen.fans
- Instagram: @kingbolen.fans

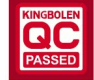